## HOW TO ACTIVATE OCBC ONE-TOKEN

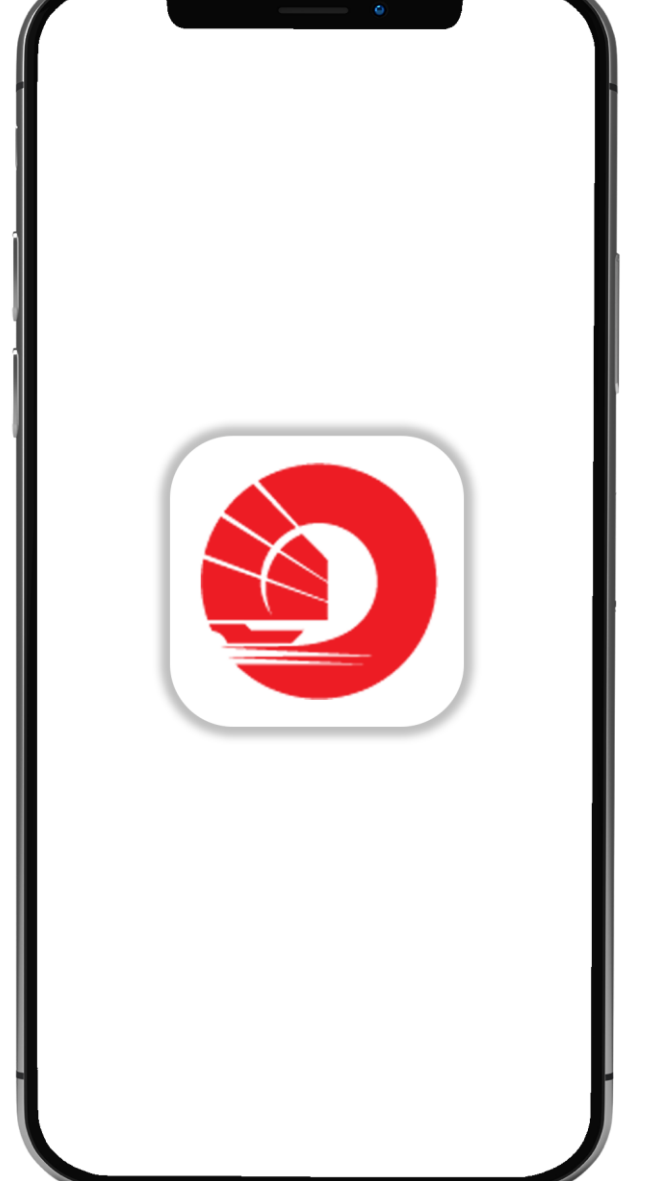

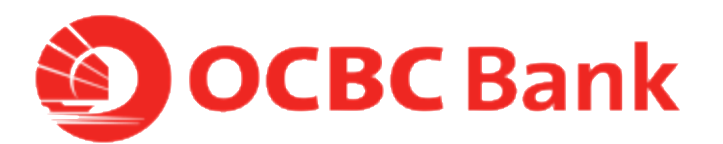

### STEP 1: LOGIN WITH ACCESS CODE AND PIN OR FINGERPRINT ID

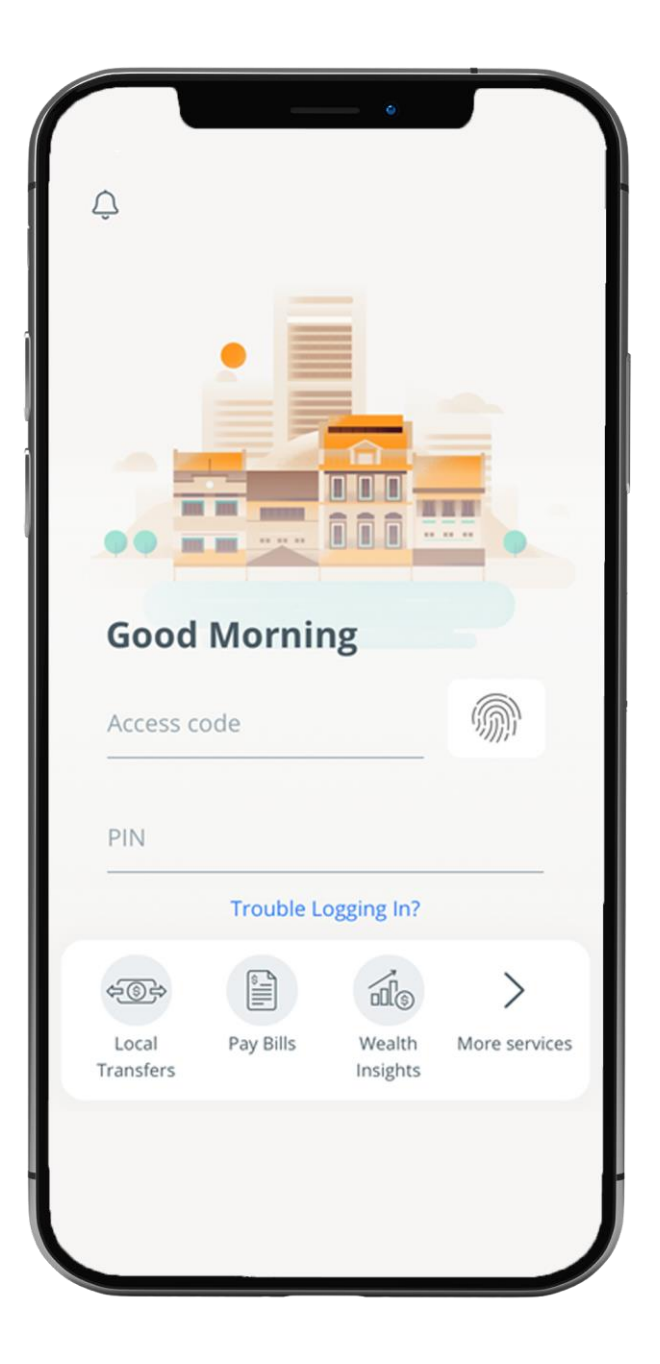

### STEP 2: TAP ON "SETTINGS" > " TAP ON "MANAGE OCBC ONETOKEN"

View Accounts

Transfer

Pay

e-Statements

Invest

Track and Manage

Apply

**Card services** 

**Cheque services** 

Settings

Secured Mailbox

.

**Cheque services** 

Logout

#### Settings

Update phone number/email Online Banking settings Manage OCBC OneToken Deactivate OCBC OneLook Manage PayNow

Secured Mailbox

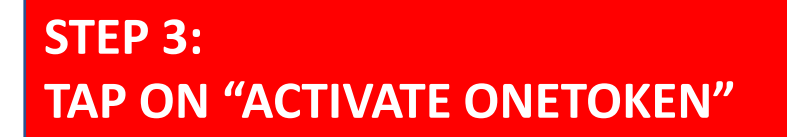

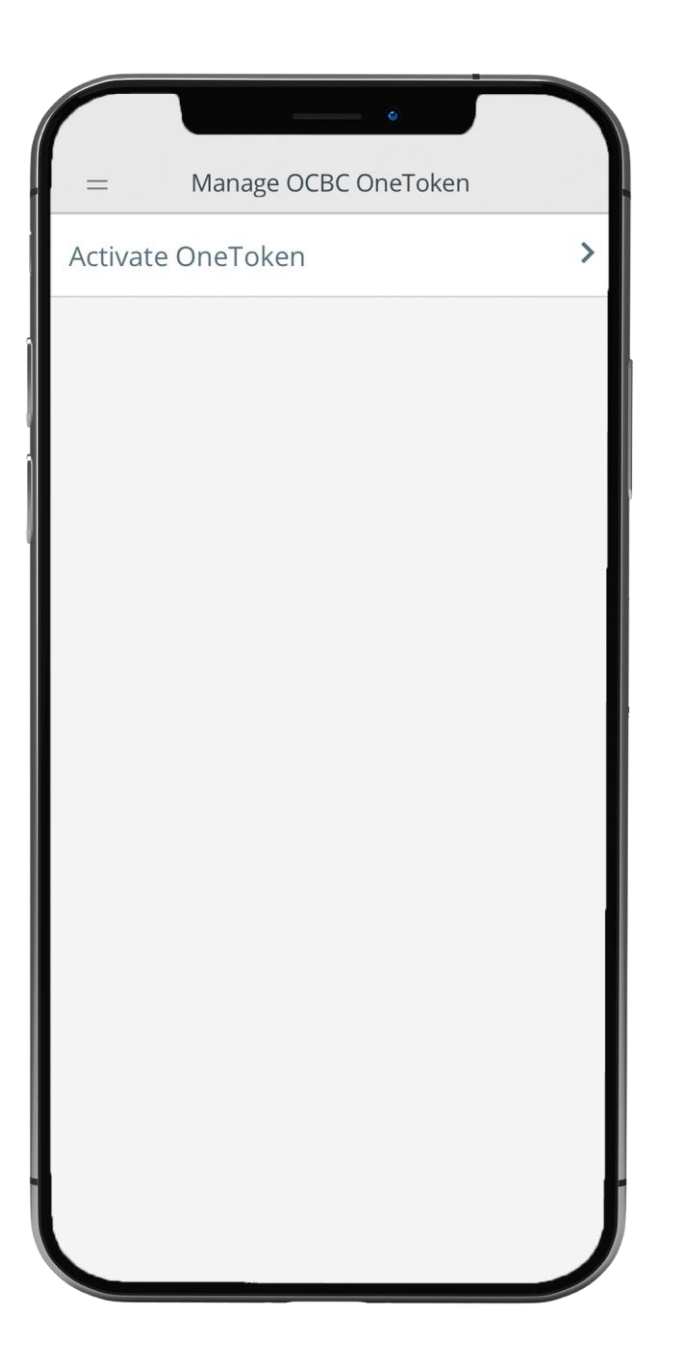

### STEP 4: TAP ON "ACTIVATE" WHEN PROMPTED TO SET UP OCBC ONE-TOKEN

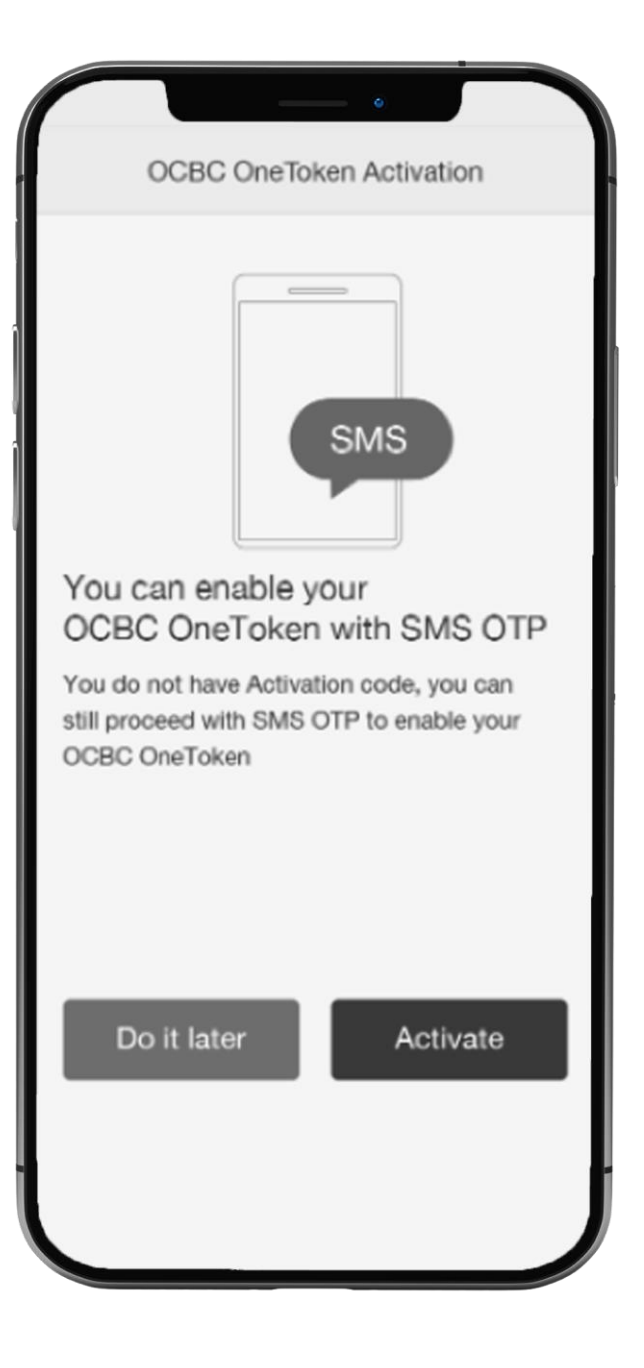

## STEP 5: ENTER THE SMS ONE-TIME PASSWORD (OTP) > TAP "SUBMIT"

| OCBC OneToken                                                                                              | Cancel |
|----------------------------------------------------------------------------------------------------|--------|
| Enter your Activation PIN                                                                                  |        |
| If you do not receive your Activation<br>PIN via SMS within the next few<br>minutes, please click "Resend" |        |
|                                                                                                    |        |
| Resend?                                                                                                    |        |
|                                                                                                    |        |
|                                                                                                    |        |
|                                                                                                    |        |
|                                                                                                    |        |
| Submit                                                                                                    |        |
|                                                                                                    |        |
|                                                                                                    |        |

STEP 6: YOUR OCBC ONETOKEN IS NOW ACTIVATED. TAP ON "DONE"

NOTE: ONLY LOW RISK TRANSACTIONS CAN BE DONE. E.G. BILL PAYMENT, FUNDS TRANSFER TO EXISTING PAYEE. A TOKEN KEY LETTER HAS ALSO BEEN MAILED TO THE MAILING ADDRESS

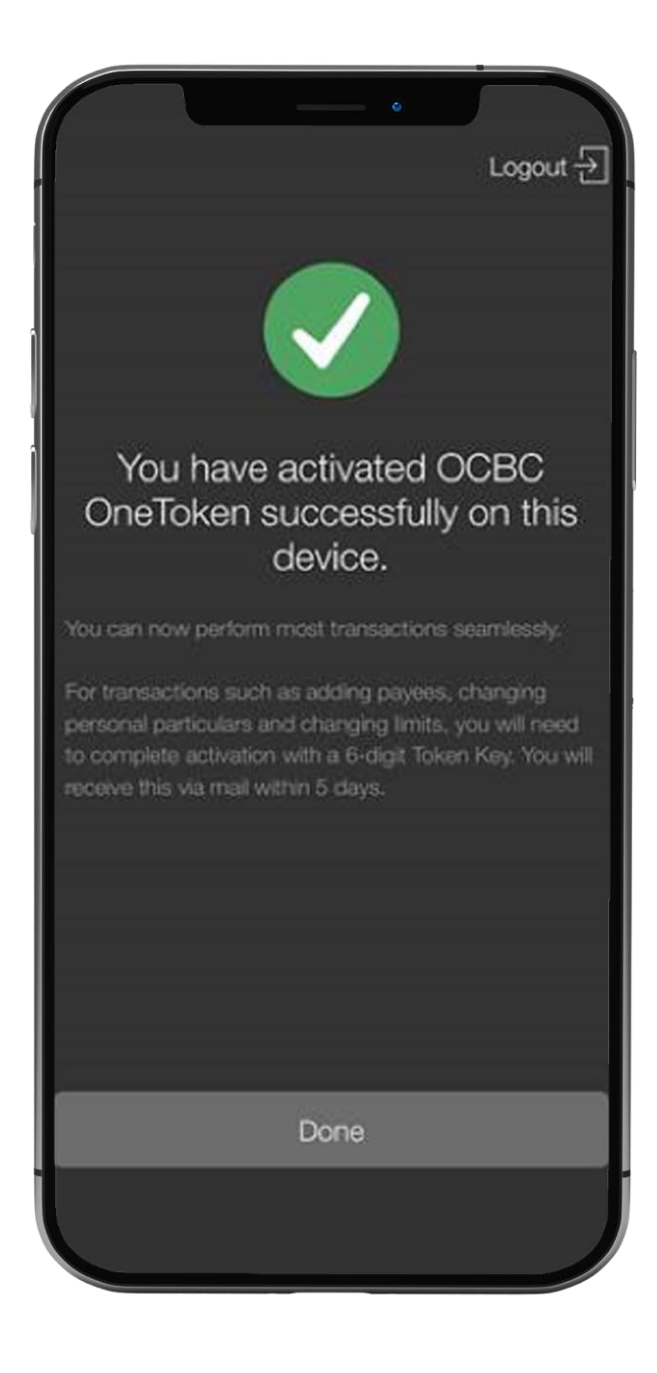

# STEP 7: ENTER 6-DIGIT TOKEN KEY.

| ** â                                                                                                    |          |                          |  |
|----------------------------------------------------------------------------------------------------|----------|--------------------------|--|
| Please enter the 6 digit Token Key<br>You would have received this via mail or<br>during account opening at branch. |          |                          |  |
| Don't have token key?                                                                                               | Submit   |                          |  |
| 1                                                                                                    | 2<br>^** | 3                        |  |
| 4<br>9HI                                                                                                    | 5<br>JKL | 6<br>MN0                 |  |
| 7<br>Pors                                                                                                    | 8<br>TUV | 9<br>wxyz                |  |
|                                                                                                    | 0        | $\langle \times \rangle$ |  |
|                                                                                                    | ^        |                          |  |